# TEL & co. dans WinIBW

**Public** 

Utilisateurs de

WinIBW

(j).e-cours

#### Description

Rappel sur l'usage de la commande de téléchargement (TEL) : Comment exporter des listes de notices ? sous quel format ? où s'enregistre le fichier ? comment manipuler ces données (dans excel) ?

#### Intervenants

Raphaëlle Poveda, coordinateur du Pôle Formation & Documentation

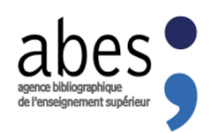

La formation débutera à 11h, merci de votre patience... <u>Attention :</u> La session sera enregistrée afin d'être diffusée sur notre plateforme d'autoformation <u>http://moodle.abes.fr</u>. En rejoignant cette session, vous consentez à ces enregistrements.

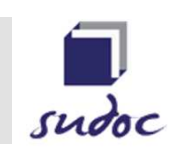

### **PLAN**

- Comment exporter des listes de notices ?
- Comment affiner les critéres d'export ?
- Comment manipuler ses données (dans Excel) ?

## COMMENT EXPORTER DES LISTES DE NOTICES ?

### La commande TEL permet...

- d'exporter en format texte (txt) une liste de notices :
  - > POUR construire une liste de PPN à fournir à l'Abes
  - > AFIN d'effectuer un contrôle qualité :
    - ☑ sur les zones de liens (225/410)
    - ☑ Sur la cohérence des dates entre 100 et 210 \$d
    - Pour vérifier des codes de langue (101) ou de pays (102)

Pour rechercher "mes" notices avec une zone 309 (contrôle qualité lancé par l'ABES)

 de configurer le téléchargement du lot de notices dans un format spécifique (PPN seul, et/ou zones spécifiques)

# Où

 Répertoire de téléchargement par défaut sous C:/oclcpica/WinIBW30/Profiles/[NOM]
 > vous pouvez définir un autre répertoire de téléchargement

A modifier dans WinIBW – Menu OPTIONS/PREFERENCES/GENERALITES

• Un seul fichier : **download.txt** 

=> ATTENTION chaque téléchargement successif s'ajoute dans le <u>même fichier</u>! Donc penser après chaque opération à renommer le fichier

## La commande TEL

- Construire un lot de notices (avec une recherche) historique = [S n°du lot]
- La commande de base est TEL [S n°du lot] exemple : TEL S1

Attention : limiter vos téléchargements à un lot de notices raisonnables (au-delà de 20 000, le traitement sera long voire impossible...)

# COMMENT AFFINER LES CRITÉRES D'EXPORT ?

### PRINCIPES

- Par défaut, le format de TEL sera celui de vos paramètres (AFF PARAM)
- Configurer le format de téléchargement avec tous les critères correspondant à toutes les commandes d'affichages (AFF)
  - → UNM UNMA I U K
  - > PPN
  - Zones spécifiques

<u>Rappel</u> des commandes de WinIBW : Bouton

Aide

#### Astuce

après avoir construit sa requête AFF et vérifier que la liste correspond à ce que l'on veut, remplacer tout simplement le AFF par le TEL (dans l'historique de la barre de commande)

### Liste de PPN

### exemple TEL S1 PPN

télécharge dans le même fichier les PPN des notices du lot 1 (**une ligne par PPN**)

#### **A NOTER**

Au-delà de 20000 notices, vous devez découper le téléchargement en plusieurs fichiers, comme suit : TEL S1 PPN 1-20000 **puis** TEL S1 PPN 20001-50000

## Liste de zones unimarc spécifiques K:zone:zone:zone

### <u>exemple</u> TEL S1 K:003:010:930

télécharge dans le même fichier les zones des notices du lot 1 (**une ligne par notice**) avec un « ; » entre chacune des zones *PPN, ISBN, données d'exemplaire* 

#### **A NOTER**

- Toutes les zones sont exportables niveau 0, 1 et 2 et même les n° EPN (A99)
- C'est la zone unimarc complète qui est exportée avec toutes ses occurrences = pas de possibilité de choisir une sous-zone particulière
- Quand on veut le n° ppn avec d'autres zones, on ne peut pas utiliser le mnémonique « PPN », il faut télécharger la zone Unimarc 003 (avec la racine http://www.sudoc.fr/ qu'il faudra nettoyer ensuite via excel)

## COMMENT MANIPULER SES DONNÉES (DANS EXCEL) ?

### Et dans excel ?....

### 1. Ouvrir d'abord Excel => puis ouvrir le fichier [NOM].txt

Choisir dans Assistant d'importation

- Soit **délimité** : point virgule ou/et autre \$
- Soit largeur fixe : PRATIQUE mais ne peut être utilisé que pour des zones dont la longueur est fixe

Format des données : texte

#### ATTENTION

Le choix de la « largeur fixe » ne fonctionne pas toujours avec la zone 010, les ISBN ne sont pas toujours de la même longueur (10 ou 13 caractères) avec des sous zones parfois absentes (\$A, \$b, \$d...) et du coup on prend le risque de tronquer les ISBN. Le choix « largeur fixe » ne peut être utilisé que pour des zones (et sous-zones répétables) dont la longueur ne peut jamais varier.

### Et dans excel ?.....

- **2. Enregistrer le fichier** 
  - en type [NOM].csv
    puis renommer en [NOM].txt
    => ce qui met un « ; » entre chaque zone votre fichier texte

Exemple d'importation Excel : Largeur fixe

### Exemple : Largeur fixe (1)

#### **Choisir dans Assistant d'importation**

### Largeur fixe (PRATIQUE sur liste avec zones fixes)

| Assistant Importation de texte - Étape 1 sur 3                                                                      |
|----------------------------------------------------------------------------------------------------|
| L'Assistant Texte a déterminé que vos données sont de type Largeur fixe.                                            |
| Si ce choix vous convient, choisissez Suivant, sinon choisissez le type de données qui décrit le mieux vos données. |
| Type de données d'origine                                                                                           |
| Choisissez le type de fichier qui décrit le mieux vos données :                                                     |
| Délimité - Des caractères tels que des virgules ou des tabulations séparent chaque champ.                           |
| Largeur fixe - Les champs sont alignés en colonnes et séparés par des espaces.                                      |
|                                                                                                    |
| Commencer l'importation à la ligne : 1 🗇 Origine du fichier : MS-DOS (PC-8)                                         |
|                                                                                                    |
|                                                                                                    |
|                                                                                                    |
| Aperçu du fichier C: \oclcpica \WinIBW30 \Profiles \poveda \download.txt.                                           |
| 1 1*Oax 003 http://www.sudoc.fr/176624236; 010 ##\$A978-1-77584-072-5; 010 ##\$A978-1-920 ^                         |
| 2 2*Oax 003 http://www.sudoc.fr/168296292; 010 ##\$A978-1-461-42383-6;                                              |
| 3 3*Oax 003 http://www.sudoc.fr/168284677;                                                                          |
| 4 4 Oax 003 http://www.sudoc.fr/154773050;                                                                          |
| 5 5*Oax 003 http://www.sudoc.fr/129737070;                                                                          |
| < •                                                                                                    |
|                                                                                                    |
| Annuler < Précédent Suivant > Terminer                                                                              |
|                                                                                                    |

## Exemple : Largeur fixe (2)

### Puis définir manuellement vos colonnes

| Assistant Impo                  | rtation d                               | e texte - Étap                                       | e 2 sur 3                                                 |                                            |                        |                            |                    |           | 8          | x  |
|---------------------------------|-----------------------------------------|------------------------------------------------------|-----------------------------------------------------------|--------------------------------------------|------------------------|----------------------------|--------------------|-----------|------------|----|
| Cette étape vo<br>Un séparateur | us permet<br>de colonne                 | t <mark>de c</mark> hoisir la la<br>es est représe   | argeur <mark>d</mark> es ch<br>nté par une <mark>l</mark> | namps (séparai<br>igne fléchée.            | teurs de color         | nnes).                     |                    |           |            |    |
| Pour CRÉE                       | R un sépar<br>RIMER un s<br>RICER un se | rateur, cliquez<br>séparateur, do<br>éparateur, cliq | à l'emplacem<br>ouble-cliquez<br>uez dessus e             | ent voulu.<br>dessus.<br>t faites-le gliss | er.                    |                            |                    |           |            |    |
|                                 |                                         |                                                      |                                                           |                                            |                        |                            |                    |           |            |    |
|                                 |                                         |                                                      |                                                           |                                            |                        |                            |                    |           |            |    |
| Aperçu de do                    | nnées                                   |                                                      |                                                           |                                            |                        |                            |                    |           |            |    |
| L                               | 10                                      |                                                      | 30                                                        | 40                                         | 50                     | 60                         | 70                 |           |            | ь  |
| 1*0ax<br>2*0ax                  | 003 ht<br>003 ht                        | tp://www.s                                           | sudoc.fr/                                                 | 176624236;<br>168296292;<br>168284677;     | 010 ##\$A<br>010 ##\$A | 978-1-77584<br>978-1-461-4 | -072-5;<br>2383-6; | 010 ##\$A | 978-1-9208 | 57 |
| 4 Oax<br>5*Oax                  | 003 ht<br>003 ht                        | tp://www.s                                           | sudoc.fr/                                                 | 154773050;<br>129737070;                   |                        |                            |                    |           |            | -  |
| •                               |                                         |                                                      |                                                           | III                                        | ( 400                  |                            | icádant            | Suivant   | Term       | •  |
|                                 |                                         |                                                      |                                                           |                                            | AIII                   |                            | ceuent             | Sulvant , | Teu        |    |

## Exemple : Largeur fixe (3)

### Puis sélectionner tout le tableau et choisir <u>format de données</u> <u>« Texte »</u>

| sistant impo                                                        | ortation de texte -                                                               | Étape 3 sur 3                                                                                |                                                                             |                                       |                                         |                            |                            |                              |
|---------------------------------------------------------------------|-----------------------------------------------------------------------------------|----------------------------------------------------------------------------------------------|-----------------------------------------------------------------------------|---------------------------------------|-----------------------------------------|----------------------------|----------------------------|------------------------------|
| ette étape vo<br>Format des do<br>Sta <u>n</u> dard<br>Texte        | us permet de sélect<br>onnées en colonne<br>JMA                                   | L'option Stand<br>Valeurs en tex                                                             | olonne et de dé<br>dard convertit le<br>xte.                                | finir le forma                        | at des donné<br>umériques er            | ées.<br>n nombres, les d   | dates en date              | es et les autres             |
| <u>Colonne</u> r                                                    | non distribuée                                                                    |                                                                                              |                                                                             |                                       |                                         |                            |                            |                              |
|                                                                     |                                                                                   |                                                                                              |                                                                             |                                       |                                         |                            |                            |                              |
|                                                                     |                                                                                   |                                                                                              |                                                                             |                                       |                                         |                            |                            |                              |
| Aperçu de dor                                                       | nnées                                                                             |                                                                                              |                                                                             |                                       |                                         |                            |                            |                              |
| Aperçu de dor                                                       | nnées                                                                             |                                                                                              | Texte                                                                       | Texte                                 | Texte                                   |                            | Texte                      | Texte                        |
| Aperçu de doi<br>Texte<br>1*Oax                                     | 003 http://ww                                                                     | ww.sudoc.fr/                                                                                 | Texte<br>176624236;                                                         | T <u>exte</u><br>010 ##\$             | <u>Texte</u><br>A978-1-77               | 7584-072-5;                | T <u>exte</u><br>010 ##\$A | <u>Texte</u><br>978-1-92057  |
| perçu de dor<br><u>Texte</u><br>1*0ax<br>2*0ax                      | 003 http://www.<br>003 http://www.<br>003 http://www.                             | ww.sudoc.fr/<br>ww.sudoc.fr/                                                                 | Texte<br>176624236;<br>168296292;                                           | Texte<br>010 ##\$<br>010 ##\$         | T <u>exte</u><br>A978-1-77<br>A978-1-40 | 7584-072-5;<br>61-42383-6; | T <u>exte</u><br>010 ##\$A | Texte<br>978-1-92057         |
| Aperçu de dor<br>Texte<br>1*0ax<br>2*0ax<br>3*0ax                   | 003 http://ww<br>003 http://ww<br>003 http://ww                                   | ww.sudoc.fr/<br>ww.sudoc.fr/<br>ww.sudoc.fr/                                                 | Texte<br>176624236;<br>168296292;<br>168284677;                             | T <u>exte</u><br>010 ##\$<br>010 ##\$ | T <u>exte</u><br>A978-1-77<br>A978-1-40 | 7584-072-5;<br>61-42383-6; | T <u>exte</u><br>010 ##\$A | Texte<br>978-1-92057         |
| perçu de dor<br>Texte<br>1*Oax<br>2*Oax<br>3*Oax<br>4 Oax           | 003 http://wn<br>003 http://wn<br>003 http://wn<br>003 http://wn<br>003 http://wn | ww.sudoc.fr/<br>ww.sudoc.fr/<br>ww.sudoc.fr/<br>ww.sudoc.fr/                                 | Texte<br>/176624236;<br>/168296292;<br>/168284677;<br>/154773050;           | Texte<br>010 ##\$<br>010 ##\$         | T <u>exte</u><br>A978-1-77<br>A978-1-46 | 7584-072-5;<br>61-42383-6; | T <u>exte</u><br>010 ‡‡\$A | Texte<br>1978-1-92057        |
| Aperçu de dor<br>1*Oax<br>2*Oax<br>3*Oax<br>4 Oax<br>5*Oax          | 003 http://wu<br>003 http://wu<br>003 http://wu<br>003 http://wu<br>003 http://wu | ww.sudoc.fr/<br>ww.sudoc.fr/<br>ww.sudoc.fr/<br>ww.sudoc.fr/<br>ww.sudoc.fr/<br>ww.sudoc.fr/ | Texte<br>176624236;<br>168296292;<br>168284677;<br>154773050;<br>129737070; | Texte<br>010 ##\$<br>010 ##\$         | T <u>exte</u><br>A978-1-77<br>A978-1-46 | 7584-072-5;<br>61-42383-6; | T <u>exte</u><br>010 ##\$A | <u>Texte</u><br>1978-1-92057 |
| Aperçu de dor<br>Texte<br>1*Oax<br>2*Oax<br>3*Oax<br>4 Oax<br>5*Oax | 003 http://wu<br>003 http://wu<br>003 http://wu<br>003 http://wu<br>003 http://wu | ww.sudoc.fr/<br>ww.sudoc.fr/<br>ww.sudoc.fr/<br>ww.sudoc.fr/<br>ww.sudoc.fr/                 | Texte<br>176624236;<br>168296292;<br>168284677;<br>154773050;<br>129737070; | T <u>exte</u><br>010 ##\$<br>010 ##\$ | <u>Texte</u><br>A978-1-77<br>A978-1-4€  | 7584-072-5;<br>61-42383-6; | Texte<br>010 ##\$A         | Texte<br>978-1-92057         |

## Exemple d'importation Excel : Délimité

## Exemple : Largeur Délimité (1)

#### **Choisir dans Assistant d'importation**

### **<u>Délimité</u>** (sur liste avec zones variables)

| Assistant Importation de texte - Étape 1 sur 3                                                                      | ×     |
|----------------------------------------------------------------------------------------------------|-------|
| L'Assistant Texte a déterminé que vos données sont de type Largeur fixe.                                            |       |
| Si ce choix vous convient, choisissez Suivant, sinon choisissez le type de données qui décrit le mieux vos données. |       |
| Type de données d'origine                                                                                           |       |
| Choisissez le type de fichier qui décrit le mieux vos données :                                                     |       |
| Délimité - Des caractères tels que des virgules ou des tabulations séparent chaque champ.                           |       |
| Largeur fixe - Les champs sont alignés en colonnes et séparés par des espaces.                                      |       |
|                                                                                                    |       |
| Commencer l'importation à la ligne : 1 Origine du fichier : MS-DOS (PC-8)                                           | -     |
|                                                                                                    |       |
|                                                                                                    |       |
|                                                                                                    |       |
| Aperçu du fichier C: \oclcpica \WinIBW30 \Profiles \poveda \download.txt.                                           |       |
| 1 1*Oax 003 http://www.sudoc.fr/176624236; 010 ##\$A978-1-77584-072-5; 010 ##\$A978-1-9                             | 20 ^  |
| 2 2*Oax 003 http://www.sudoc.fr/168296292; 010 ##\$A978-1-461-42383-6;                                              |       |
| 3 3*Oax 003 http://www.sudoc.fr/168284677;                                                                          |       |
| 4 4 Oax 003 http://www.sudoc.fr/154773050;                                                                          |       |
| 5 5*Oax 003 http://www.sudoc.fr/129737070;                                                                          |       |
|                                                                                                    | F     |
|                                                                                                    |       |
|                                                                                                    |       |
| Annuler < Précédent Suivant > Terr                                                                                  | niner |

## Exemple : Délimité (2)

### Puis définir comme <u>séparateur</u> : « Point virgule » et Autre : « \$ »

| Assistant Importation de texte - Étape 2 sur 3                                          | 2 ×                                                                  |
|-----------------------------------------------------------------------------------------|----------------------------------------------------------------------|
| Cette étape vous permet de choisir les séparateurs contenus dan<br>l'aperçu ci-dessous. | s vos données. Vous pouvez voir les changements sur votre texte dans |
| Séparateurs                                                                             |                                                                      |
| Point-virgule                                                                           | es consécutifs comme uniques                                         |
| Virgule     Identificateur de texte :                                                   | •                                                                    |
| V Aut <u>r</u> e : \$                                                                   |                                                                      |
|                                                                                         |                                                                      |
| Aperçu de données                                                                       |                                                                      |
|                                                                                         |                                                                      |
| 1*Oax 003 http://www.sudoc.fr/1/6624236                                                 | 010 ## 8978-1-77584-072-5 010 ## 8978-1-92057                        |
| 3*Oax 003 http://www.sudoc.fr/168284677                                                 |                                                                      |
| 4 Oax 003 http://www.sudoc.fr/154773050                                                 |                                                                      |
| 5*Oax 003 http://www.sudoc.fr/129737070                                                 |                                                                      |
| •                                                                                       | · · · · · · · · · · · · · · · · · · ·                                |
|                                                                                         |                                                                      |
|                                                                                         | Annuler < Précédent Suivant > Terminer                               |

## Exemple : Délimité (3)

### Puis sélectionner tout le tableau et choisir <u>format de données</u> <u>« Texte »</u>

|                                                                |                                                                                   | tape 3 sur 3                                                                                                    |                               |                                                                   |                 | ? X                     |
|----------------------------------------------------------------|-----------------------------------------------------------------------------------|----------------------------------------------------------------------------------------------------|-------------------------------|-------------------------------------------------------------------|-----------------|-------------------------|
| Cette étape vo<br>Format des do<br>Standard<br>Texte<br>Date : | ous permet de sélectionnées en colonne<br>JMA 🔹                                   | onner chaque colonne et de dé<br>L'option Standard convertit l<br>valeurs en texte.                                  | finir le form<br>es valeurs n | at des données.<br>umériques en nombres, les d<br>A <u>v</u> ancé | dates en da     | tes et les autres       |
|                                                                |                                                                                   |                                                                                                    |                               |                                                                   |                 |                         |
| Aperçu de do                                                   | nnées                                                                             |                                                                                                    | Texte                         | Texte                                                             | Texte           | Texte                   |
| Aperçu de do<br>Texte<br>1*Oax                                 | 003 http://www                                                                    | w.sudoc.fr/176624236                                                                                                 | Texte<br>010 ##               | T <u>exte</u><br>A978-1-77584-072-5                               | Texte<br>010 ## | Texte<br>2978-1-92057 ^ |
| Texte<br>1*Oax<br>2*Oax                                        | 003 http://ww<br>003 http://ww                                                    | w.sudoc.fr/176624236<br>w.sudoc.fr/168296292                                                                         | Texte<br>010 ##<br>010 ##     | T <u>exte</u><br>A978-1-77584-072-5<br>A978-1-461-42383-6         | Texte<br>010 ## | Texte<br>8978-1-92057 - |
| Texte<br>1*Oax<br>2*Oax<br>3*Oax                               | 003 http://ww<br>003 http://ww<br>003 http://ww                                   | w.sudoc.fr/176624236<br>w.sudoc.fr/168296292<br>w.sudoc.fr/168284677                                                 | Texte<br>010 ##<br>010 ##     | T <u>exte</u><br>A978-1-77584-072-5<br>A978-1-461-42383-6         | Texte<br>010 ## | Texte<br>A978-1-92057   |
| Texte<br>1*Oax<br>2*Oax<br>3*Oax<br>4 Oax                      | 003 http://ww<br>003 http://ww<br>003 http://ww<br>003 http://ww                  | w.sudoc.fr/176624236<br>w.sudoc.fr/168296292<br>w.sudoc.fr/168284677<br>w.sudoc.fr/154773050                         | Texte<br>010 ##<br>010 ##     | Texte<br>A978-1-77584-072-5<br>A978-1-461-42383-6                 | Texte<br>010 ## | Texte<br>8978-1-92057   |
| Texte<br>1*Oax<br>2*Oax<br>3*Oax<br>4 Oax<br>5*Oax             | 003 http://ww<br>003 http://ww<br>003 http://ww<br>003 http://ww<br>003 http://ww | w.sudoc.fr/176624236<br>w.sudoc.fr/168296292<br>w.sudoc.fr/168284677<br>w.sudoc.fr/154773050<br>w.sudoc.fr/129737070 | Texte<br>010 ##<br>010 ##     | Texte<br>A978-1-77584-072-5<br>A978-1-461-42383-6                 | Texte<br>010 ## | Texte<br>A978-1-92057   |
| Texte<br>1*Oax<br>2*Oax<br>3*Oax<br>4 Oax<br>5*Oax             | 003 http://ww<br>003 http://ww<br>003 http://ww<br>003 http://ww<br>003 http://ww | w.sudoc.fr/176624236<br>w.sudoc.fr/168296292<br>w.sudoc.fr/168284677<br>w.sudoc.fr/154773050<br>w.sudoc.fr/129737070 | Texte<br>010 ##<br>010 ##     | Texte<br>A978-1-77584-072-5<br>A978-1-461-42383-6                 | Texte<br>010 ## | Iexte<br>A978-1-92057   |